## 登封市义务教育学校招生学生信息手机端采集操作流程

一、打开微信,扫描下面二维码直接关注进入,或在微信公众号中搜索"登封教育发布"并关注;

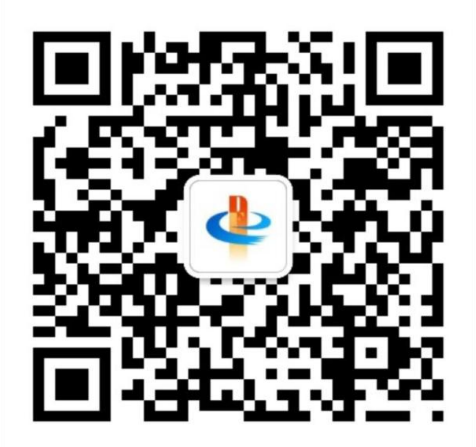

二、在主页面菜单单击"信息采集"按钮,第一次登录平台需 要家长认真阅读并同意平台协议,30秒后点击"我已阅读并继续" 进入平台首页,若已登陆过,系统自动跳到主页。如下图:

> 平台协议 3、报名家长保证注册时提交的个人信息资 料真实、准确,并将对个人信息不真实或不准确 而导致无法正常入学以及其他直接或间接的后果 负责。 4、报名家长在提交家庭及学生信息成功 后,即构成该学生对所提交信息内容真实性、准 确性、合法性的承诺,家长不再更改相关信息。 5、报名家长提交家庭及学生信息成功后。 将使用自已设定的密码或微信开放端口作为登录 本平台的依据。报名家长将妥善保管自设定的密 码和自己微信相关信息并保证不向任何他人透 露。否则,报名家长将对由此产生的所有后果负 击. 6、报名家长应理解并同意,在报名过程中 出现不可抗力因素所引起的无法正常报名的情 况,本平台不承担任何直接或间接的责任。 7、对于在采集期间查出学生信息及家庭资 料违规造假的学生,平台有权删除学生错误信 息,情节严重的将交行政部门处理。 8、本平台采集到的学生及家长信息仅用于 教育部门使用,不得用于第三方他用,否则将依 法追究其刑事责任。

三、进入平台主页面,主要菜单有"家长必读""信息采集","毕业生列表"、"个人信息"。

| × | 首页-登封市义务教育信息采集服务 |   |
|---|------------------|---|
|   | <b></b><br>李某某   |   |
|   | 📋 家长必读           | > |
| C | 信息采集             | > |
| Å | 毕业生列表(4)         | > |
| 8 | 个人信息             | > |
| Ø | 手机绑定             | > |

备注: 1.家长必读主要解答学生信息采集过程中遇到常见问题;

2.信息采集是指新采集学生基本信息;

3.毕业生列表指此用户已采集到的学生信息(一个帐户可以采集多个学生信息);

4. 个人信息指平台帐户信息;

四、在主页面点击"家长必读",进入"信息采集家长必读"列表, 如下图所示:

| 〈 信息习  | 采集家长必读     |
|--------|------------|
| 家长必读   | 2022-05-29 |
| 采集问题解答 | 2022-05-25 |

家长必读

KIDT IRAN **ナエホルー** ナエホトカエロホ 迁协议信息""政策照顾户信息""长期居住信 息",必须与以上法定证件一致。

4.户口簿、房产证、不动产权登记证、土地 使用证、网签购房合同、经济适用房证、廉租房 证、安置证、拆迁协议、烈士证、军官证、公安 英模证、高层次人才文件、单位职工养老保险 金、工商营业执照、居住证、水电燃气缴费凭证 等法定证件。持有人必须是入学学生的父母一 方。

5.报名小学一年级的适龄儿童须符合招生必 要条件且在2016年8月31日前出生; 报名初中 七年级的学生必须是符合招生必要条件且具有小 学六年级学籍的毕业生。

6.学生信息登记完成后,由生源小学(幼儿 园)负责网上打印《2022年登封市义务教育学 校招生学生基本信息登记卡》,并加盖生源小学 (幼儿园) 公章, 班主任、家长须核对信息无误 后签字确认。社会零星人员(不在登封市域内上 幼儿园、小学的适龄儿童少年) 报名由教育局统 一审核,无需打印。

7.请家长务必准确填写联系方式和所采集的 信息。对于弄虚作假、信息不实等情况, 招生审 核查实后,学生一律不予录取。

五、在主页面点击"信息采集",进入学生信息采集页面;选择学生 毕业类型,分为幼儿园毕业生或小学毕业生。所有加"\*"均为必填项, 请认真填写。

|        | 信息采集           | l          |    |
|--------|----------------|------------|----|
|        | 学生毕业年级         |            |    |
| 毕业类型:  | 半业类型 * "请慎重    | 选择,选择后不允许的 | 民政 |
|        | 下一步            |            |    |
|        |                |            |    |
|        |                |            |    |
|        |                |            |    |
|        | _              | _          |    |
| 毕业线    | 检型             |            | 1  |
| 毕业     | 类型             | ۲          | 1  |
| 毕业到幼儿园 | 栏型<br>洞        | •          |    |
| 毕业到幼儿国 | <b>送型</b><br>司 | •          |    |

六、确定后点击"保存进入下一步",进入"学生基本信息"页面, 如下图:

| 学生姓名: | 3 <b>-0110</b>     | • |
|-------|--------------------|---|
| 曾用名:  | 学生曾用过的姓名,无不填写      |   |
| 性別:   | 🔘 A 💮 Z            |   |
| 民族:   | 汉族 *               |   |
| 身份证号: | 411                | • |
| 毕业学校: | 社会零星幼儿园 <b>*</b> • |   |
| 能业现级: | ### <b>▼</b> *     |   |

备注: 1. 曾用名: 如果户籍上有的填写, 没有不填写;

2. 身份证号输入后请家长认真核对,确保无误。

如果提示"此学生信息已经登记",表示此学生信息已经采集;

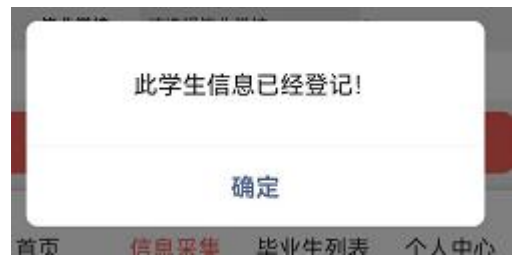

如果提示"学生年龄不足,无须采集",说明学生不符合入学 年龄条件;

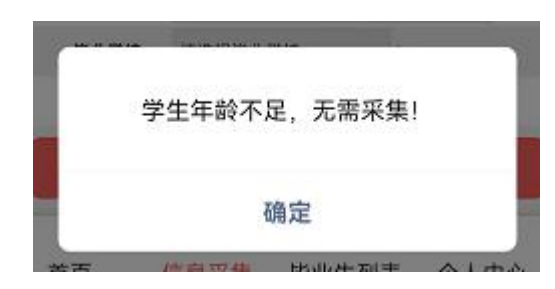

如果提示"学生年龄超过上学年龄,请确认是否填写有误", 说明学生身份证可能填写错误。

|    | 学生年龄超过上<br>否填: | :学年龄,请待<br>写有误! | 确认是   |
|----|----------------|-----------------|-------|
|    |                | 角定              |       |
| 首庆 | <b>请</b> 杨米诺   | 早业生列表           | 17人中心 |

 毕业学校:请选择学生毕业的幼儿园或小学,外地返登封上学 的学生,毕业学校请选择"社会零星幼儿园"或"社会零星小学", 这两个选项在所有学校最后面;

 4.毕业班级:请选择毕业所在班班级,外地返登封上学的学生, 请选择零班;

七、完成"学生基本信息"后点击"下一步",弹出"学生信息保存 成功"。自动进入"学生父母信息"页面;如下图:

| 父亲姓名:       | 李 🥮             |
|-------------|-----------------|
| 身份证号:       | 4               |
| 户口簿户号:      |                 |
| 联系电话:       | 12000           |
|             | 河南省 * 知州市 * 登封市 |
| /~LI38484E; | 中岳巒道 *          |
| 具体地址:       | Φ.Ε             |
| 母亲姓名:       | 母亲姓名            |
| 身份证号:       | 母亲身份证号          |
| 户口簿户号:      | 母亲户口簿户号         |
| 联系电话:       | 母亲联系电话          |
| 户口筛地址:      | 请选择省份 🔻 🔻 🔻     |
| 具体地址:       | 与户口本上的地址一样      |

备注:1.学生父母信息至少填写父母一方的信息,否则不能通过;2.户口簿地址须与户口簿首页"住址"栏一致。

八、父母信息填写完后点击"下一步",进入"学生户籍信息"页面。 如下图:

| 户主姓名:                     | 李某某                           | •  |
|---------------------------|-------------------------------|----|
| 户口本户号:                    | 71611111                      | •  |
| 户主身份证号:                   | 410185199606056516            | •  |
| 户主与学生关系:                  | \$₹ •                         |    |
| 户口薄登记区域:                  | 河南省 • 郑州市 • 登封市<br>中岳街道 •     |    |
| 户口薄登记地址:                  | 中岳大街72号秀丽王府                   | •  |
| 所属小区:                     | 秀丽王府                          |    |
| 注: 其父母 (其中<br>載止于2022年7月: | 中一方)及学生本人具备市区常住户口(迁)<br>31日), | 时间 |

备注:户口簿登记地址与户口簿首页"住址"栏一致。如住址为 "河南省郑州市登封市嵩阳街道中岳大街 72 号秀丽王府花园\*号楼\* 单元\*\*\*室",地址部分只填写"中岳大街 72 号秀丽王府花园\*号楼\* 单元\*\*\*室",所属小区填写: "秀丽王府花园");

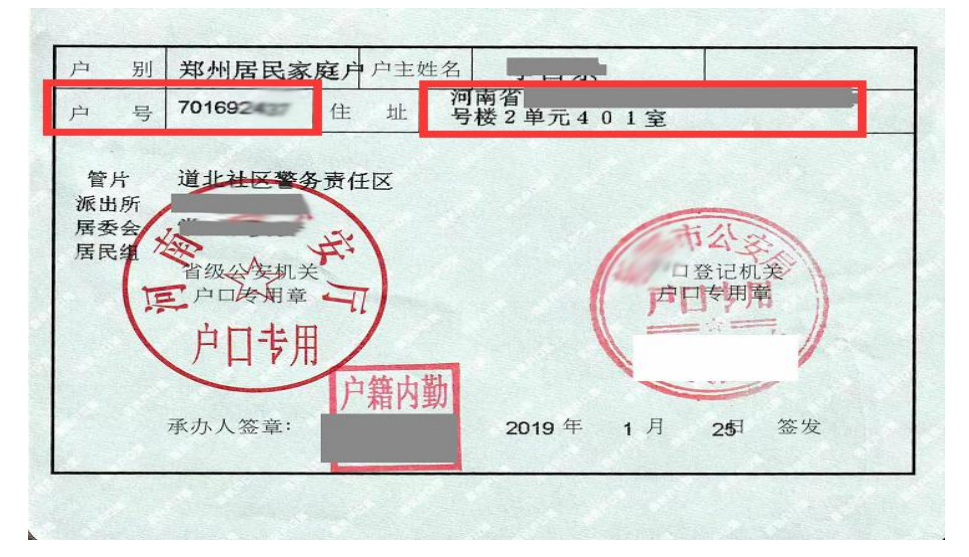

九、户籍信息填写完后点击"下一步",进入"房产信息"页面(如 无登封市区房产,点击"无此信息跳过",进入下一页面)。如下图:

| 证件类型:                    | 不动产证 •                                           |                    |
|--------------------------|--------------------------------------------------|--------------------|
| 产权证号(合同编                 | 豫(2000年)登封市不动产权第                                 |                    |
| 号):                      | <del></del>                                      |                    |
| 所权人姓名:                   | ****                                             | •                  |
| 所有权人身份证号:                |                                                  |                    |
| 所有权人与学生关                 | 父子 *                                             |                    |
| 縣:                       |                                                  |                    |
| 高封皮 古苏汉语 前,              | 中岳街道 ▼                                           |                    |
| MINDI MUDICIL.           | 中岳大街72号秀丽王府*号楼*单元***室                            | *                  |
| KB-5.                    | 秀丽王府                                             | 小区或村               |
| HTML/140.:               | 庄名                                               |                    |
| 注: 其父母 (其中<br>房屋产权证, 土地) | 一方)在市区范围内有房产,包括不动产;<br>使用证、经济适用房证、房警中心认定的到       | 叹证、<br>陶房合同<br>的拆迁 |
| 且持有购买房屋缴<br>户),房产证件的     | 闲契帆的完祝证明、安置房证明(已安置8<br>注册时间截止于2022年7月31日前        |                    |
| 且持有购买房屋缴<br>户)。房产证件约;    | 用契税前完税证明、安置房证明(已安置日<br>注册时间截止于2022年7月31日前<br>下一步 |                    |

备注: 1. 房产证件持有人须是父母一方,正确选择产权类型,根据类型提示填写对应的产权编号;

2. 房产登记地址为房产证件登记地址(坐落位置),如住址为
 "河南省郑州市登封市嵩阳街道中岳大街 72 号秀丽王府花园\*
 号楼\*单元\*\*\*室",地址部分只填写"中岳大街 72 号秀丽王府花园\*
 花园\*号楼\*单元\*\*\*室",所属小区填写: "秀丽王府花园");

产权号 登 房权证 字第 1001008185 号 赵 .... 房屋所有权人 共有情况 共2人 按份共有 (富强阳光苑) 房屋坐落 2010年05月27日 發记时间 房屋性质 规划用途 住宅 套内建筑面积 (m<sup>2</sup>) 建筑面积 (m<sup>2</sup>) 总层数 JI, 他 廚 6 120.06 AR E 12 1 状 況

(房产证)

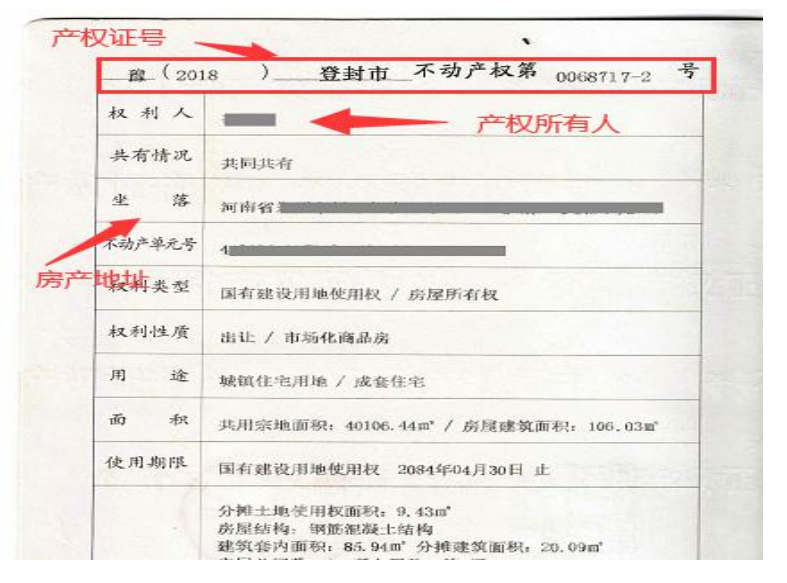

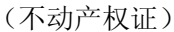

|   | 土地使用权人              | - <i>ř</i>                 | 权                 | 時有人                 | -                     |
|---|---------------------|----------------------------|-------------------|---------------------|-----------------------|
|   | 座 落                 | 福寿街东、                      | 间陵                | 街北                  | HADDELLE              |
| F | 权抽也址 号              | EQ1-354-9                  | ß                 | 日号                  | 郑国土资测学<br>2006-510号   |
|   | 地类(用途)              | 的地                         | 耶                 | x得价格                |                       |
|   | 使用权类型               | 出证                         | - M               | 冬止日期                | 2046年11月1<br>日        |
| - |                     | 国有土地                       | 其                 | 独用面积                | M²                    |
|   | 使用权面积               | 9770.9 M                   | 中                 | 分摊面积                | M <sup>2</sup>        |
|   | 根据<br>人民共和<br>和国城市/ | 《中华人民》<br>国土地管理》<br>房地产管理》 | 夫 和<br>去 》<br>去 》 | 国宪法<br>和《中:<br>等法律: | 》、《中华<br>华人民共<br>法规,为 |

(土地使用证)

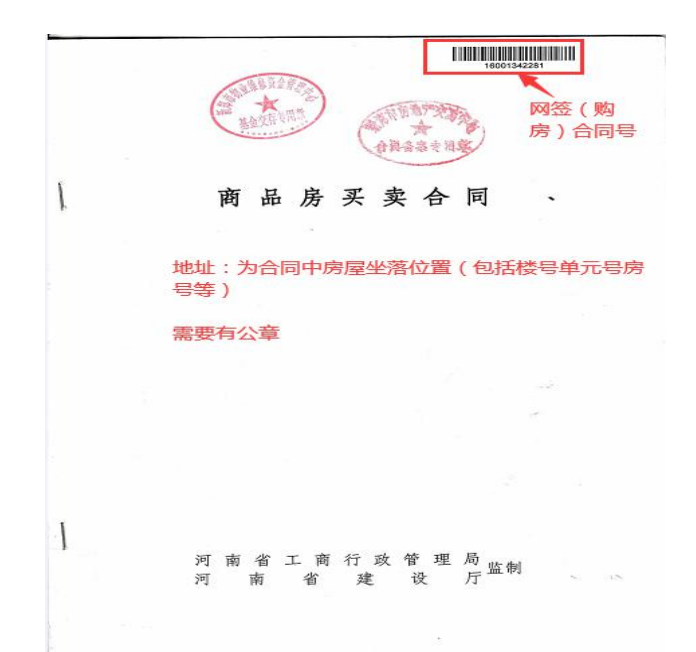

## (网签购房合同)

十、产权信息填写后点击"保存进入下一步",进入"居住证信息" 页面。(居住证信息是为登封市以外户籍人员(学生父母一方)在登封市 办理的居住证,登封市区或登封乡镇居民无须办理。如无登封市区居住证, 点击"无此信息跳过",进入下一页面)如下图:

尼片江信白(北路封锁完成插空)

|           | 社区道路小区楼号门牌     |   |
|-----------|----------------|---|
| 受封市民住证地址: | 请选择街道或办事处 *    |   |
| 持有人与学生关系: | 请选择务持有人与学生关系 🔻 |   |
| 持有人身份证号:  | 持有人身份证号        | • |
| 持有人姓名:    | 持有人姓名          |   |

备注:居住证地址:为"现居住地址",不是户籍所在地(注意: 填写时街道乡镇等信息不用填写,只需选择;如住址为"河南省 郑州市登封市嵩阳街道中岳大街72号秀丽王府花园\*号楼\*单元 \*\*\*室",地址部分只填写"中岳大街72号秀丽王府花园\*号楼\* 单元\*\*\*室");

| 姓     | 名    |         |        |         | 4    |        |
|-------|------|---------|--------|---------|------|--------|
| 性     | 别    | 民       | 族      | R       | 1    |        |
| 出生日   | 期 1  | 0024,20 |        |         | {    |        |
| 身份证量  | 号码 4 | 100000  | 000101 | 02025   |      |        |
| 居住证纸  | 局号 4 | 1011902 | 26     |         |      |        |
| 户籍所在  | 王地 篇 |         | 证化生物和  |         |      |        |
| 现居住地: | 址    |         |        |         |      | 8      |
| 右     | RR   | 022年04月 | 14日至2  | 023年04) | 月14日 | HLC XS |

(居住证)

十一、居住证信息填写完毕,点击"下一步",进入"务工信息"填 写页面。(如无登封市区务工信息,点击"无此项信息跳过",进入下一 页面)如下图:

| 务工者姓名:    | 务工者姓名          |   |
|-----------|----------------|---|
| 身份证号:     | 务工者身份证号        | - |
| 务工单位名称:   | 务工单位名称         | • |
| 务工人员与学生关  | 请选择务工人员与学生关系 🔻 |   |
| 系;        |                |   |
|           | 请选择街道或办事处 *    |   |
| 21分工率位地址: | 社区道路小区楼号门牌     | • |
| 是否交纳职工保险: | 是 交纳保险打勾,否则不选择 | 8 |
|           | 至              |   |
| 住保潮的起止日期: | 未交纳不选择         |   |
|           |                |   |

备注:1.务工信息填写要求学生父母一方在登封市区单位稳定就 业且连续缴纳 2022 年 2 月至 6 月职工社保; 2. 务工页面中社保为"职工社保",非"居民医保";

十二、在务工信息填写完后,点击"下一步",进入"经商信息"页面。(如无登封市区经商信息,点击"无此项信息跳过",进入下一页面) 如下图:

|            | 1                 |   |
|------------|-------------------|---|
| 经营业 (法人) 经 | 法人胜名              | 1 |
| 名;         |                   |   |
| 身份证号:      | 经营者身份证号           | • |
| 2营(单位)名称:  | 单位名称              |   |
| 营业执照证号:    | 统一社会信用代码证号        | • |
| 法人与学生关系:   | 请选择经商人员与学生关系 🔻    |   |
| 注册时间:      |                   |   |
| 登封经营场所地址:  | 请选择街道或办事处 🔻       |   |
|            | 社区道路小区核带门牌        | • |
| 各交纳职工保险:   | 📃 是 交纳保险打勾,否则不选择  |   |
|            | 至                 |   |
| t保缴纳起止日期;  | 未交纳不选择            |   |
|            |                   |   |
|            | A CARL OF LEADING |   |
|            | 下一步               |   |

备注:1.本信息填写要求学生父母一方在登封市区经商且连续缴 纳 2022 年 2 月至 6 月的职工社保;

2. 经商页面中社保为"职工社保",非"居民医保";

十三、在务工信息填写完后,点击"下一步"进入"政策(优抚) 照顾信息"页面(如无此信息,可点击"无此信息跳过")。如下图:

|                                                | 政策(优抚)照顾信息                                                                         |                             |
|------------------------------------------------|------------------------------------------------------------------------------------|-----------------------------|
| 优抚吴型:                                          | 请选择优抚人员类型 •                                                                        |                             |
| 优抚人员姓名:                                        | 优抚人员姓名                                                                             | •                           |
| 身份证号:                                          | 优抚人员身份证号                                                                           | •                           |
| 证书编号:                                          | 优抚人员证书编号                                                                           | •                           |
| 优抚人员与学生关                                       | 请选择优抚入员与学生关系 🔻                                                                     |                             |
| 緊:                                             |                                                                                    |                             |
|                                                | 请选择街道或办事处 *                                                                        |                             |
| 室封居住地址:                                        | 社区道路小区楼号门牌                                                                         | •                           |
| 新興小区:                                          | 新篇小区                                                                               | •                           |
| 注:其属于上级文<br>土、现役军人(含)<br>汇郑州"高层次人才<br>员、疫情防控一线 | 件规定的答实入学政策优抚对象子女。<br>武警官兵)、公安英模及因公牺牲伤残<br>"、被授予见义勇为荣誉称号人员、援外<br>工作的专家人才(以郑州市教育局、郑· | 包括到<br>警察、"1<br>医疗人<br>州市卫强 |
| 联合下发名单为准                                       |                                                                                    |                             |

备注: 1. 优抚人姓名应为学生父母一方;

2. 证件编号为对应优抚证编号;

3. 居住地址: 在登封居住地址; 如住址为"河南省郑州市 登封市嵩阳街道中岳大街 72 号秀丽王府花园\*号楼\*单元\*\*\* 室",地址部分只填写"中岳大街 72 号秀丽王府花园\*号楼\*单 元\*\*\*室",所属小区填写: "秀丽王府花园");

十四、"政策(优抚)照顾信息"填写完成后,点击"下一步",进入"拆迁安置协议信息"(如无此信息,可点击"无此信息跳过")。如下图:

| WWARE .              | 拆迁补偿安置协议人姓名                          | •                          |
|----------------------|--------------------------------------|----------------------------|
| 身份证号:                | 协议人身份证号                              |                            |
| 协议编号:                | 拆迁补偿安置协议编号                           |                            |
| 办议人与学生关系:            | 请选择补偿安置人员与学生关系 🔻                     |                            |
|                      | 请选择街道成办事处 *                          |                            |
| 登封属住地址:              | 社区道路小区楼号门牌                           |                            |
| 所属小区:                | 新國小区                                 | •                          |
| it. #450. /#4        | 9一方)持有与鹰阳办(少林办、中岳丸                   | ) <b>2</b> (10)            |
| 市重点工程拆迁将<br>住地证明(含自有 | 悟安置协议(未安置的拆迁户),同时<br>房或租赁房,必须最示具体地址) | 98194- <del>34</del> 19478 |

备注: 1. 拆迁人姓名是指拆迁协议登记人员姓名;

2. 拆迁身份证号拆迁协议登记人员身份证号;

3. 协议编号为拆迁协议编号;

4.居住地址:在登封市区居住地址;如住址为"河南省郑州市登封市嵩阳街道中岳大街 72 号秀丽王府花园\*号楼\*单元
\*\*\*室",地址部分只填写"中岳大街 72 号秀丽王府花园\*号楼\* 单元\*\*\*室",所属小区填写: "秀丽王府花园");

十五、在拆迁安置信息填写完后,点击"下一步",进入"长期居住 信息"(如无此信息,可点击"无此信息跳过")。如下图:

| <             | 长期居住信息        |      |
|---------------|---------------|------|
| 房产拥有人姓名:      | 持有人姓名         | •    |
| 拥有人身份证号:      | 持有人身份证号       | •    |
| 拥有人与学生关系:     | 请选择持有人与学生关系 * |      |
| 权产所在区域:       | 市区户籍地 * *     |      |
| 权产详细地址:       | 实际居住地址(小区名称)  | -    |
| 所属小区:         | 新属小区          |      |
| 住房入住时间:       | 2022-06-10    | •    |
| <b>暾费</b> 类型: | 请选择缴费类型 * *   |      |
| 缴纳户号:         | 缴纳户号          | *父母- |
|               | 方证件办理的户号      |      |

备注: 1.长期居住住房拥有人为学生父母一方;

2. 缴费类型:水、电、燃气;

3. 缴纳户号对应姓名必须是学生父母一方;

4. 居住地址: 在登封市区居住地址; 如住址为"河南省郑 州市登封市嵩阳街道中岳大街 72 号秀丽王府花园\*号楼\*单元 \*\*\*室",地址部分只填写"中岳大街 72 号秀丽王府花园\*号楼\*

单元\*\*\*室",所属小区填写: "秀丽王府花园");

十六、长期居住信息填写完后,点击"保存提交",完成学生信息采 集,进入学生信息列表,如下图:

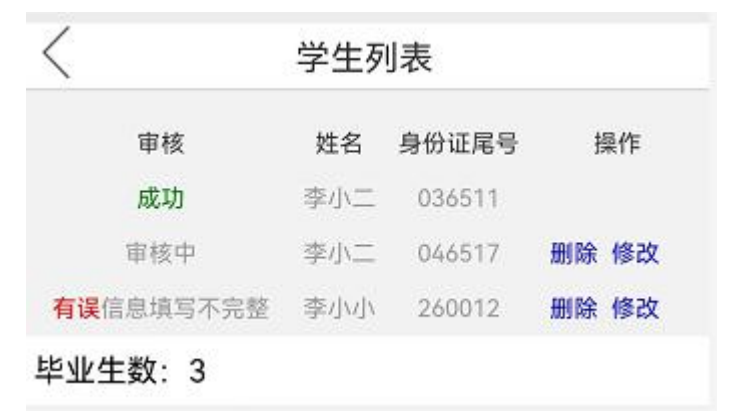

备注: 在学生列表中, 审核状态如果显示为"审核中"或"有误", 可以删除或修改。显示"通过", 无权删除或修改;